## Tech Tip Tuesday—April 26, 2022

## **Airports and ERDS (Electronic Reservation Delivery Systems)**

Many of you receive some of your reservations via ERDS (Electronic Reservation Delivery Systems) such as DEEM and/or Groundspan.

When an ERDS reservation that contains an airport comes in, if it's a commercial flight, the ERDS system only provides the airport code, and not the entire airport address. (Private flights to FBOs are handled differently).

In order to know what address to use for the trip, you will need to make sure that there is an airport address associated with that airport code in Livery Coach.

The first step is to make sure that the airport has been entered as a Location in your Points of Interest. Be sure to make sure that the Airport Code is populated. An example is below:

| Edit Location                            |   |                |                 |                                                                   |          |          | x         |  |  |  |  |
|------------------------------------------|---|----------------|-----------------|-------------------------------------------------------------------|----------|----------|-----------|--|--|--|--|
| Location Information                     |   |                |                 | Detail Info                                                       | Terminal | Hub Area | Attribute |  |  |  |  |
| Category                                 |   |                |                 | Directions                                                        |          |          |           |  |  |  |  |
| Airports - Local                         |   |                |                 | Parking Lot A                                                     |          |          |           |  |  |  |  |
| Name                                     |   |                |                 |                                                                   |          |          |           |  |  |  |  |
| Philadelphia International Airport (PHL) |   |                |                 |                                                                   |          |          |           |  |  |  |  |
| Color Code                               |   |                |                 |                                                                   |          |          |           |  |  |  |  |
| · · · · · · · · · · · · · · · · · · ·    |   |                |                 |                                                                   |          |          |           |  |  |  |  |
| Street                                   |   |                |                 |                                                                   |          |          | <b>v</b>  |  |  |  |  |
| 8000 Essington Ave                       |   |                |                 | Airport Code: PHL                                                 |          |          |           |  |  |  |  |
| City                                     |   | State/Province | Zip/Postal Cd   | Private Airport                                                   |          |          |           |  |  |  |  |
| Philadelphia                             |   | РА             | 19153           | Intl Airport Code Search:                                         |          |          |           |  |  |  |  |
| Country                                  |   | Phone          |                 | Note: Select the airport code ONLY if the location is an airport. |          |          |           |  |  |  |  |
| USA                                      | - | (215) 937-6937 |                 |                                                                   |          |          |           |  |  |  |  |
|                                          |   |                |                 |                                                                   |          |          |           |  |  |  |  |
|                                          |   |                |                 | Correction to a start in a set                                    | _        |          |           |  |  |  |  |
|                                          |   |                |                 | U Group Mannest Location                                          |          |          |           |  |  |  |  |
|                                          |   |                |                 | Sub Location                                                      |          |          |           |  |  |  |  |
| Verified                                 |   |                |                 | ☑ Display In Website Location List                                |          |          |           |  |  |  |  |
|                                          |   |                | File Attachment | V Ok                                                              | Verify   |          | Cancel    |  |  |  |  |
|                                          |   |                |                 |                                                                   |          |          |           |  |  |  |  |

Keep in mind that there is no limit to how many Points of Interest (Locations) that can be tied to the same airport code (common when there are FBOs at a commercial airport).

Therefore, the 2<sup>nd</sup> step is to tie the airport code back to a "default" address.

Navigate to Setup->Maintain->Airports, and select the desired Point of Interest from the drop down in the "Location Address" field, and click save. Once this is done, your ERDS airport reservations will populate with a full airport address. Screen shot below.

|                                                       |               |              | 6                           |             |            |    |
|-------------------------------------------------------|---------------|--------------|-----------------------------|-------------|------------|----|
| General                                               |               |              | Termina                     | l List      |            |    |
| Airport Name:                                         | Airport Code: |              | International Airport Code: |             | Usage (%): |    |
| Philadelphia International Airport                    | PHL           |              |                             |             |            | 80 |
| 🗆 Not Verifiable                                      |               |              |                             |             |            |    |
|                                                       |               |              |                             |             |            |    |
| E Flights from here go through customs when arriving. |               |              | Meeting Procedure           | : See Notes |            | *  |
| Location Address:                                     |               |              |                             |             |            |    |
| Philadelphia International Airport (PHL)              |               |              |                             |             |            | *  |
| City:                                                 |               | State/Provin | ce: u                       | ountry:     |            | _  |
| Philadelphia                                          |               | PA           |                             | -           |            | +  |
| Time Zone:                                            |               | LTG Time     | / L_                        |             |            |    |
| (GMT -05:00) Eastern Time (US & Canada)               | 10            | Mins         |                             |             |            |    |
|                                                       |               | 12           |                             |             |            |    |
| Display in Website Airport List                       |               |              |                             |             |            |    |
|                                                       |               |              |                             |             |            |    |
|                                                       |               |              |                             |             |            |    |
|                                                       |               |              |                             |             |            |    |
|                                                       |               |              |                             |             |            |    |
|                                                       |               |              |                             |             |            |    |
|                                                       |               |              |                             |             |            |    |
| New Save Delete                                       |               |              |                             |             |            |    |
|                                                       |               |              |                             |             |            |    |
| Region Name                                           |               |              |                             |             |            |    |